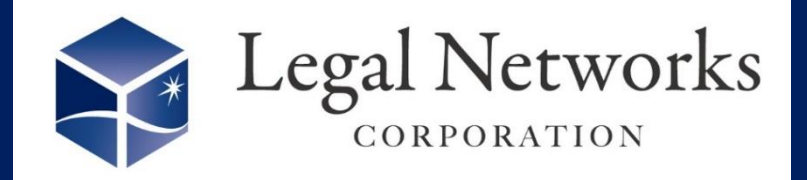

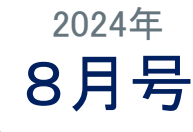

~リーガルネットワークスHPにて<u>ニュースレターバックナンバー</u>も公開しています~

## 年次有給休暇の取得状況を確認し 取得促進メールを出しましょう!

■利用手順■ 例)取得期限まで<u>3ヶ月以内</u>で「5日」取得できていない場合

- 1. 休暇/休業/休職>(休暇確認)年休取得状況一覧メニューを開き、「検索」します。
- 2. 画面左上にて「法定未達成」を選択します。
- 3. 5日取得義務期限にて「3ヶ月以内」を選択します。
- 4. 処理をクリックし、全て選択にチェックをつけ「促進メール送信」ボタンを押します。

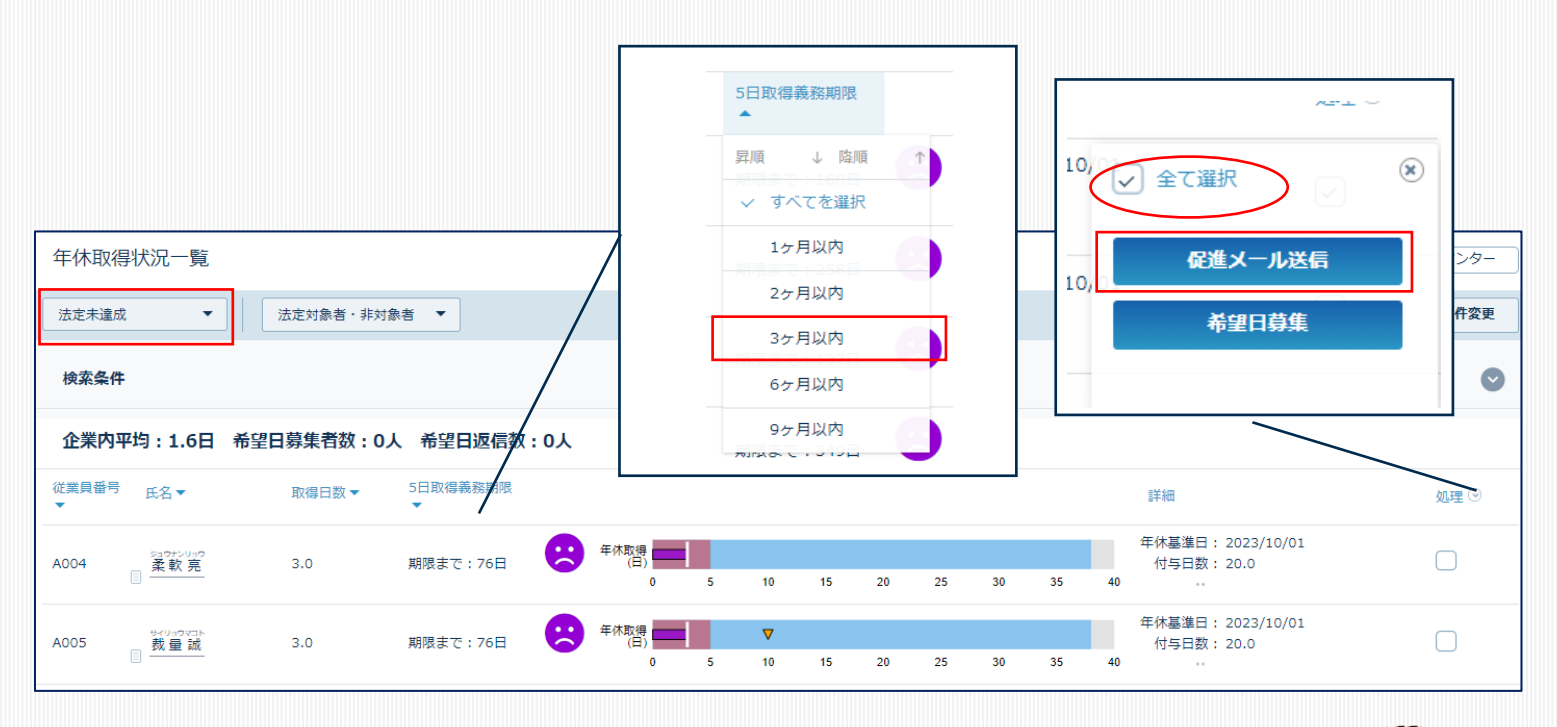

4月1日斉一付与の場合などは、4ヶ月経過していますので、 「1日」も取得していない従業員に促進メールを送信すると 良いでしょう!

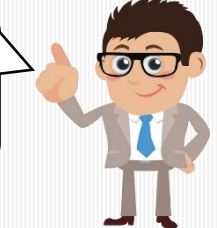

## 詳しくはHP「<u>AKASHI機能紹介(年休管理)</u>」をご参照ください!

株式会社リーガルネットワークス 東京都新宿区新宿1-34-13 貝塚ビル302 03-6709-8919 info@legalnetwrosk.net © 2020 Legal Networks